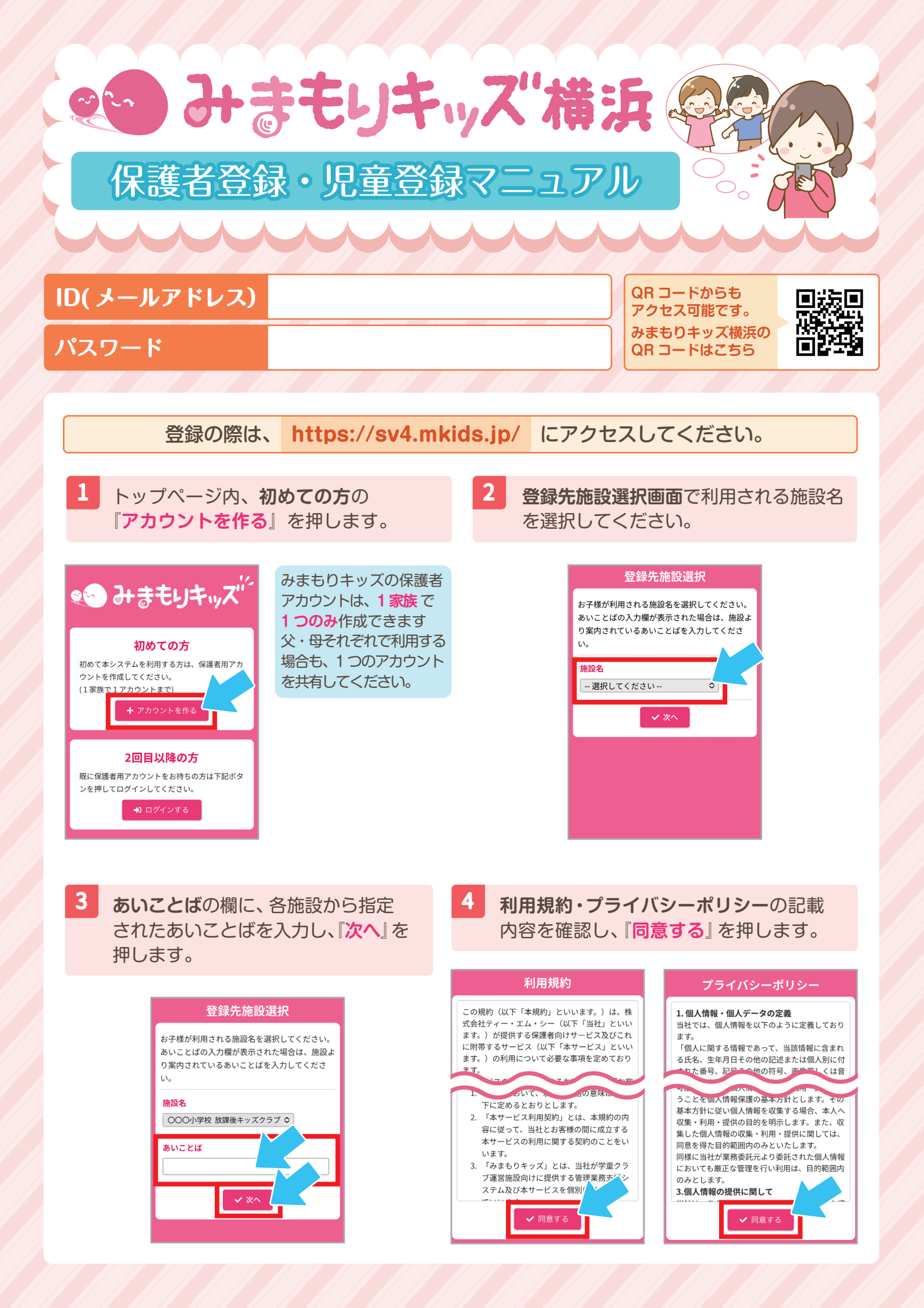

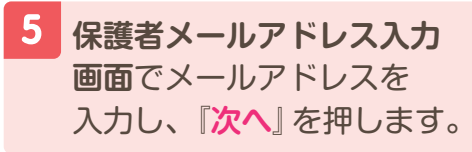

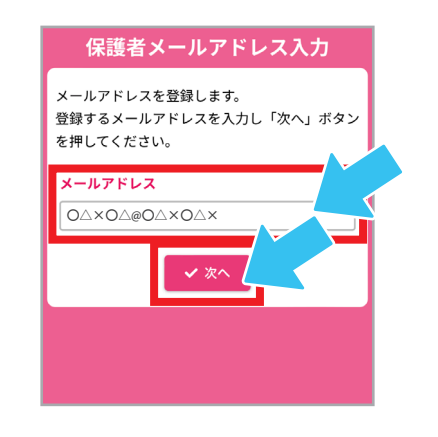

メールアドレスは後にログインをする際 の「**ユーザー ID**」となりますので、 入力の際は必ず確認してください。

確認番号を確認したら保護者メール アドレス確認画面に戻り、「確認番号」 に確認番号を入力し、『次へ』を押します。

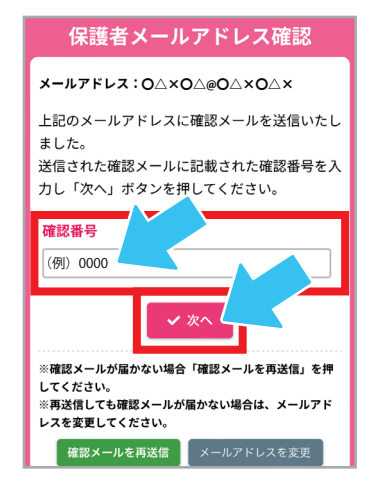

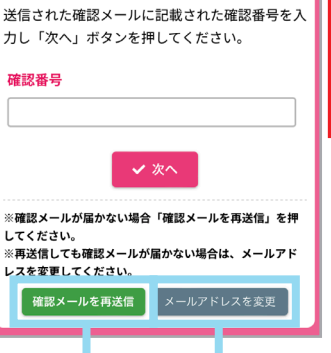

保護者メールアドレス確認

メールアドレス:O△×O△@O△×O△×

6

ました。

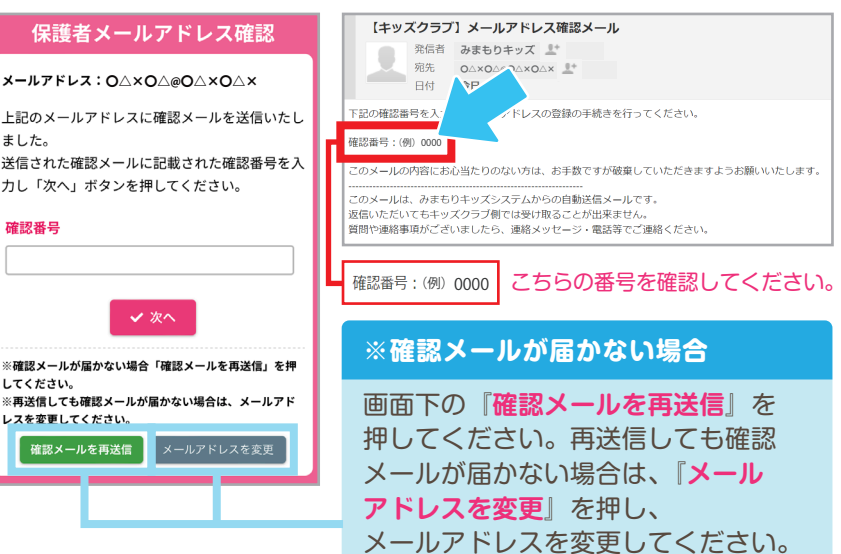

ご入力いただいたメールアドレス宛にメールアドレス

確認メールが送信されます。メールには数字4桁の

確認番号が記載されています。

8

保護者情報入力画面の各入力欄に保護者 情報を入力し、『次へ』を押します。

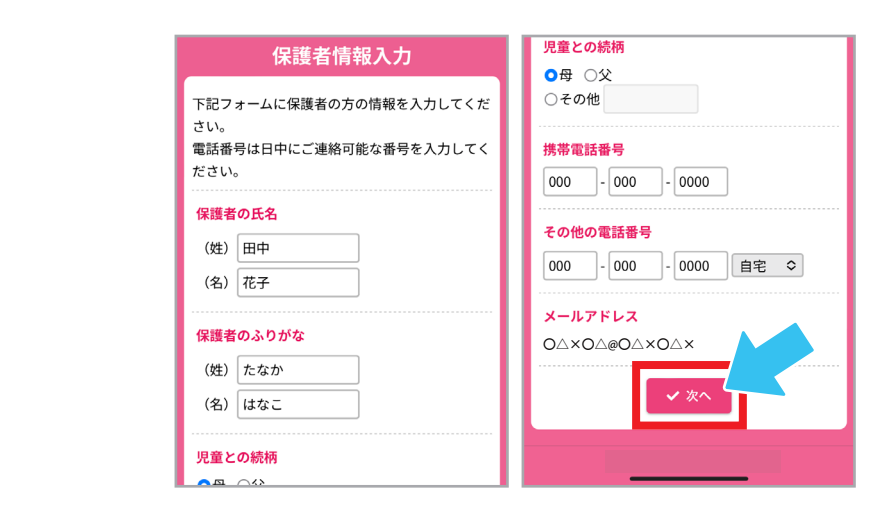

保護者情報確認画面で、保護者情報の入力した内容を確認し、『次へ』を押します。 9

| 保護者情報確認                        | 携帯電話番号           |
|--------------------------------|------------------|
| ご入力いただいた情報に誤りがないか確認してく         | 000-000-0000     |
| ださい。<br>呉りがある場合は「修正」ボタン、問題ない場合 | その他の電話番号         |
| 「次へ」ボタンを押してください。               | 000-000-0000(自宅) |
| <b>呆護者の氏名</b><br>田中 花子         |                  |
| 保護者のこれがな                       |                  |
| <b>床設有のふりかな</b><br>たなか はなこ     | ☑ 修正             |
| 児童との続柄                         |                  |
| 8                              |                  |

10

## 保護者パスワード入力画面で「パスワード、 パスワード再入力」入力欄にお好きな パスワードを入力し、『登録する』を押します。

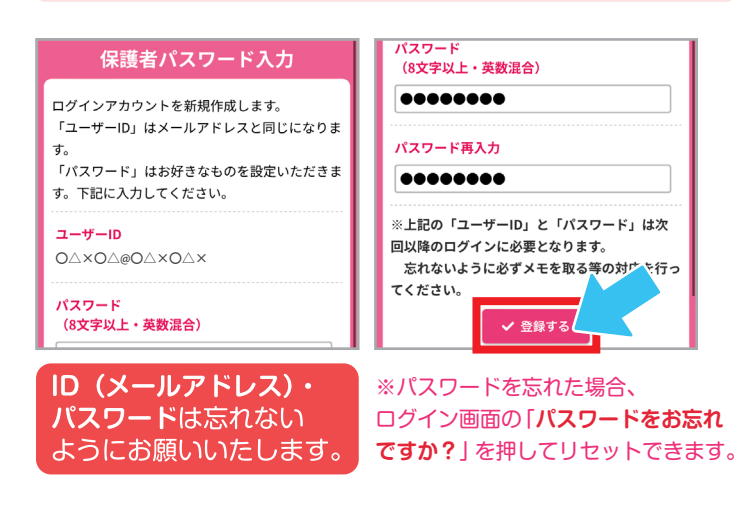

## 12 児童情報入力画面の各入力欄に児童情報を 入力し、『次へ』を押します。

2018年 1月 1日 

その他健康状態等の配慮すべき事項

横浜市立 ○○○小学校 ᅌ

诵学先小学校名

現在の学年・組

アレルギー

○なし ○あり

○なし ○あり

1年 🗘 1 組

児童情報入力

放課後キッズクラブを利用される児童の情報を入

力してください。

(姓) 田中

(名) 太郎

(姓) たなか

(名) たろう

ふりがな

性別

○男 ○女

生年月日

氏名

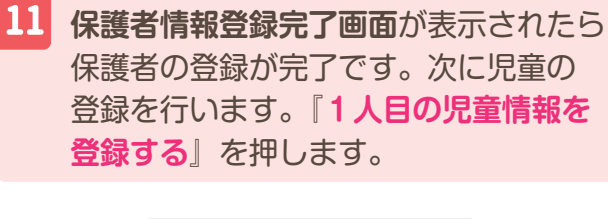

| 保護者情報登録完了                         |  |  |  |  |  |
|-----------------------------------|--|--|--|--|--|
| 保護者用ログインアカウントの登録が完了しまし<br>た。      |  |  |  |  |  |
| 次に「 <b>児童情報」</b> を登録します。          |  |  |  |  |  |
| 保護者アカウントには複数の児童情報をまとめて<br>登録できます。 |  |  |  |  |  |
| ご兄弟・姉妹がいる方は、放課後キッズクラブを            |  |  |  |  |  |
| 利用される予定の児童全員分の情報を登録してく            |  |  |  |  |  |
| ださい。                              |  |  |  |  |  |
| まずは、下記ボタンを押して1人目の児童情報を            |  |  |  |  |  |
| 登録してください。                         |  |  |  |  |  |
| + 1人目の児童情報を登録する                   |  |  |  |  |  |
|                                   |  |  |  |  |  |
|                                   |  |  |  |  |  |
|                                   |  |  |  |  |  |

13

児童利用希望入力画面の各選択欄を 選択し、『次へ』を押します。

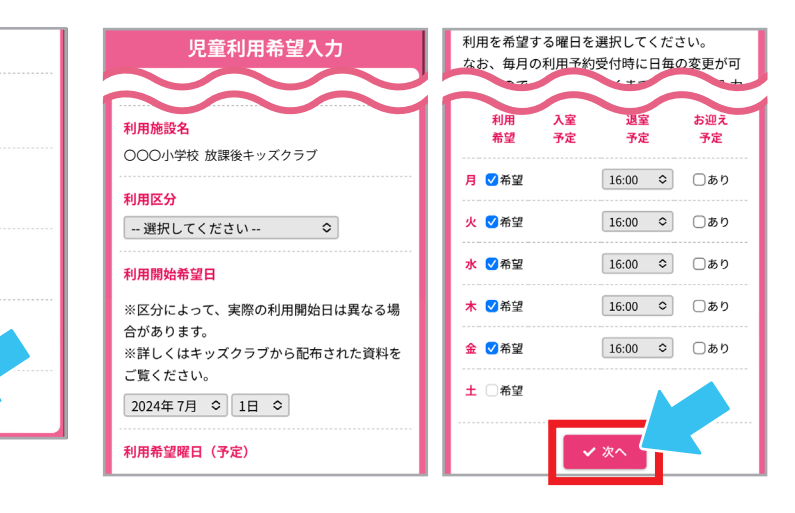

14 児童情報確認画面で、児童利用希望 情報で入力や選択した内容を確認し、 『登録する』を押します。

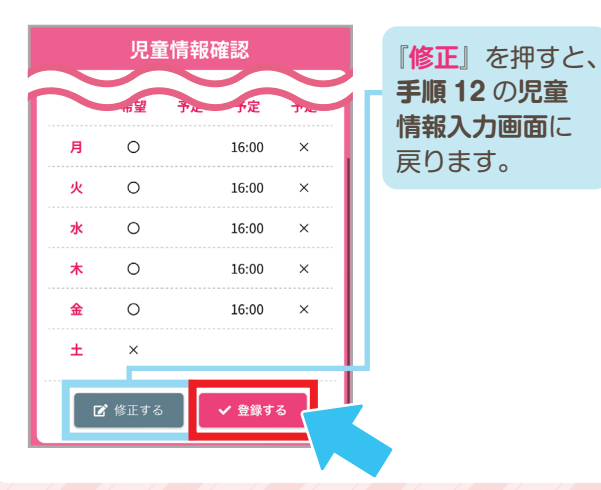

15 児童情報登録完了画面が表示されたら児童の登録 が完了です。2人目以降の児童を登録する場合は 『児童情報を追加する』を押してください。 全ての児童の登録が完了した場合は 『保護者ホーム画面へ』を押してください。

| 児童情報登録完了                                                     |                                 | 保護者ホーム                     |                                          | 田中 花子<br>ログアウト        |
|--------------------------------------------------------------|---------------------------------|----------------------------|------------------------------------------|-----------------------|
| 児童情報を登録しました。                                                 |                                 | 団本日の利用                     |                                          |                       |
| 続いて、また登録していないこ元弟の児童情報を<br>登録する場合は「児童情報を追加する」ボタンを<br>押してください。 |                                 | 田中太郎                       | 【未定】                                     |                       |
| 全ての児童の登録が完了しましたら、「保護者ホ<br>ーム画面へ」ボタンを押してください。                 |                                 | . ↓ お知らせ                   |                                          |                       |
| + 児童情報を追加する<br>余 保護者ホーム画面へ                                   | 2人目<br>『 <mark>児童</mark><br>新規で | 目以降の登<br>情報を追加<br>で手順 12 ( | 録をする際<br><b>]する</b> 』を押<br>の <b>児童情報</b> | に<br>すと、<br><b>入力</b> |